### 致客户

亲!感谢您选购我们的产品,希望您继续支持我们。您的满意是我们努力的方向。

淘宝小店生存不易,宝贝价格比同类型产品低1千多而且赠送价值近200 元的赠品,只想得到您的肯定。有任何问题请直接联系我们。我们会做到您 100%的满意,如果做不到您100%的满意。

有什么问题请不要不联系我们,在我们没有解决完之前给评论。作为一个 负责任的买家来说这样做是不合适的。发表评论,我们视作自动放弃退换货 服务和5年的质保,并保留损失的追索权。我们重申您100%的满意是我们努力 的方向。

有问题请直接联系:

李先生 手机: 18511067702 QQ:3873598 旺旺: xmakes 邮箱: 3873598@qq.com 请先仔细阅读本调试指南,不按本调试指南操作有可能损坏 机器,属于人为损坏,不属于保修范围!使用我们配的软件。 机器有加热器件,必须有人职守的情况下运行。

第一部分,机械部分检查,调整

- 一、安装 3D 打印机
- 1. 从纸箱中提出机器。

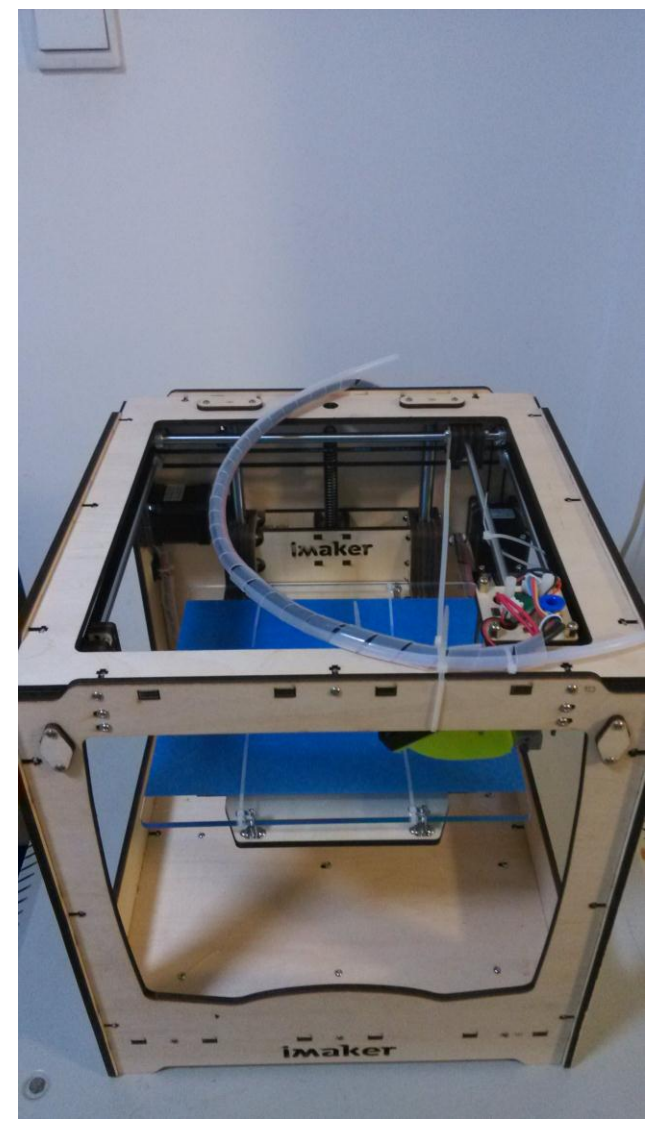

2. 剪掉固定的扎带。

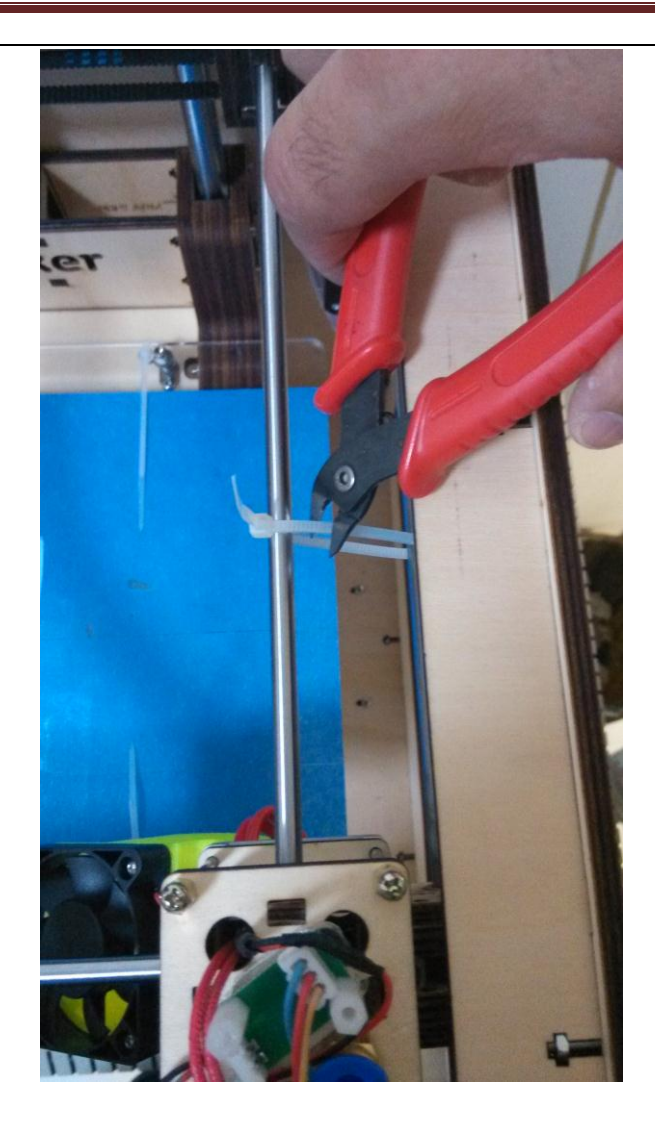

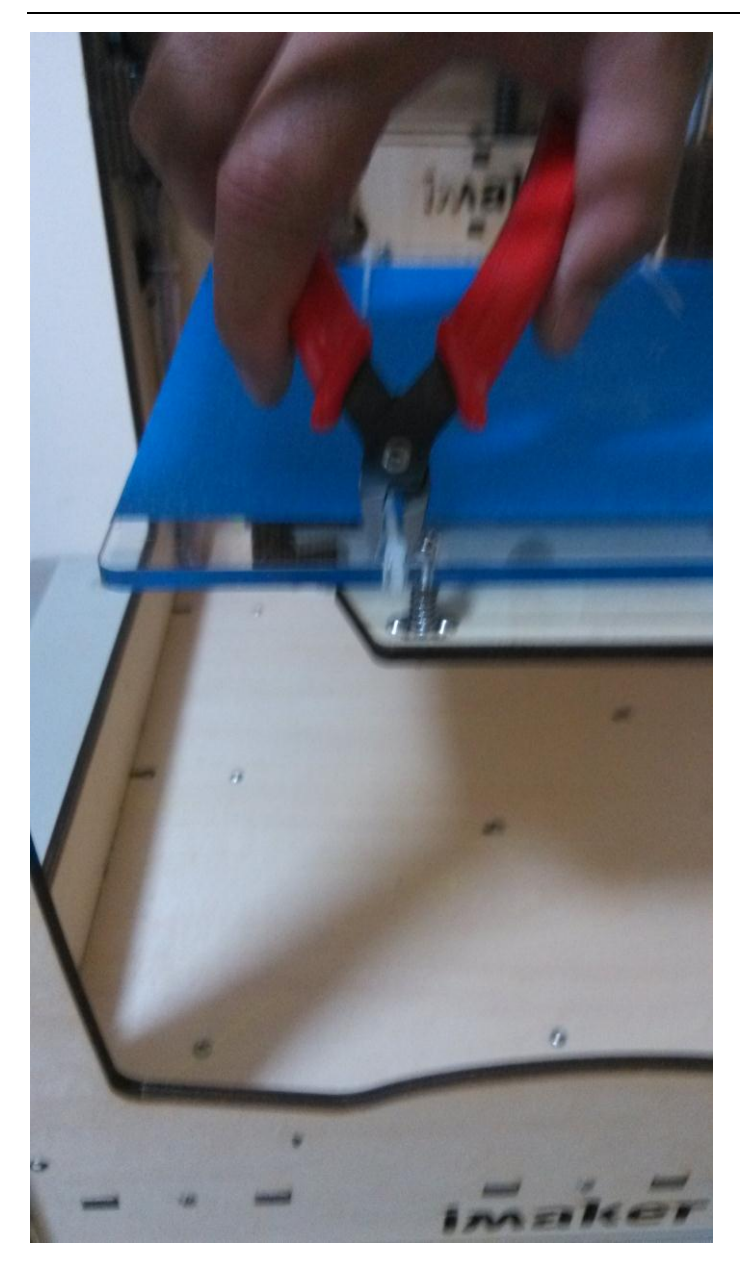

3. 将送料机挂在 3D 打印机的后面四个方孔内。

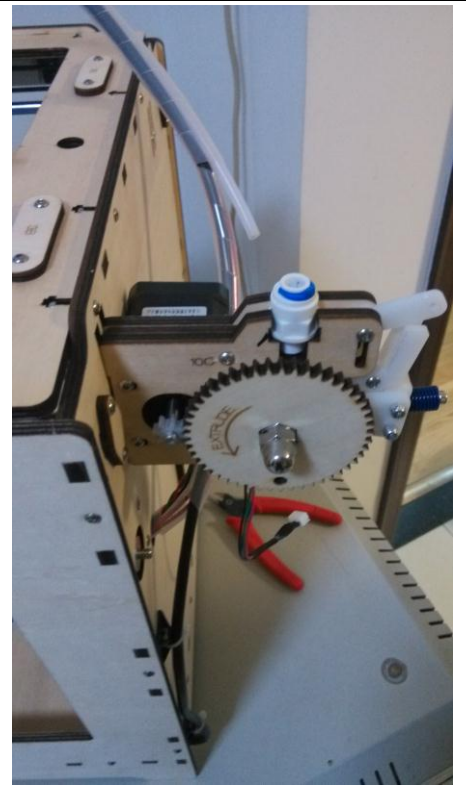

4. 将送料管一头插入喷头上的蓝色接头里,另一头插入送料机的接头里。如果想把管子拔下来,要把蓝色的帽按下去,才能拔出管子。

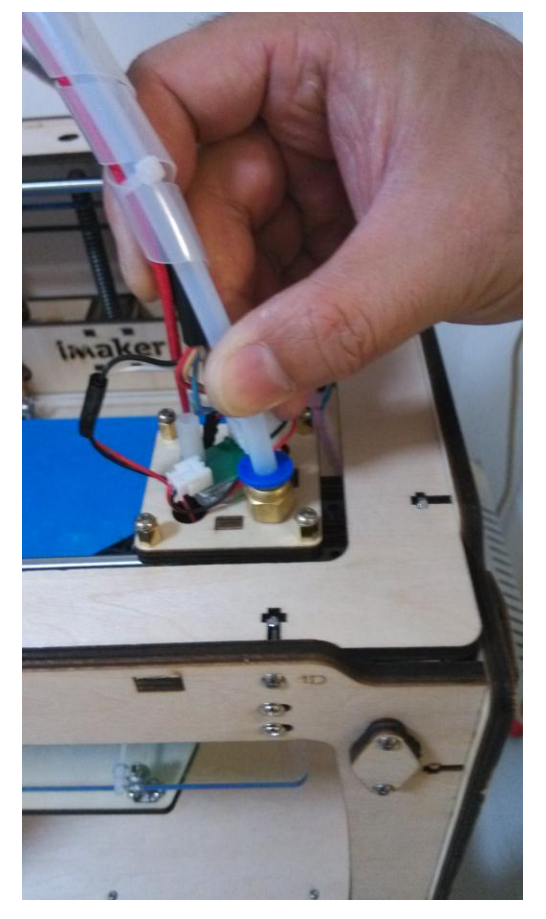

如果想把管子拔下来,要把蓝色的卡环拿下来,才能拔出管子。

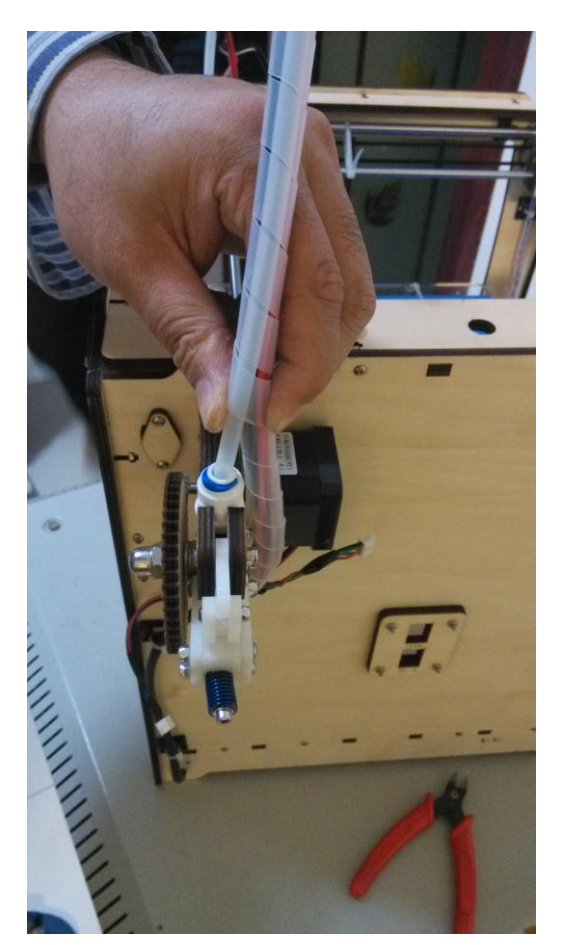

5. 将送料机上的插头穿过后面板上的孔,插上送料机的电源插座。**请注意,插头和插座的** 线的颜色要对上(红对红,蓝对蓝,绿对绿,黑对黑)。颜色弄错将烧毁主板,切记!

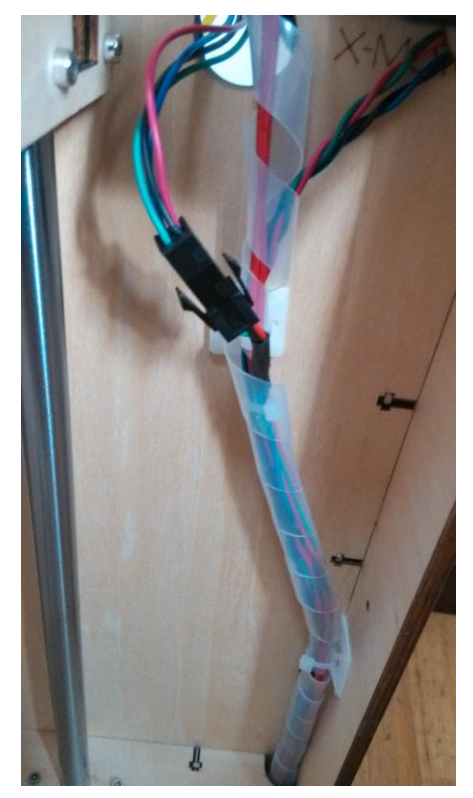

6. 将耗材架挂在 3D 打印机的后面,将耗材挂在耗材架上。耗材有折过的地方要剪掉。

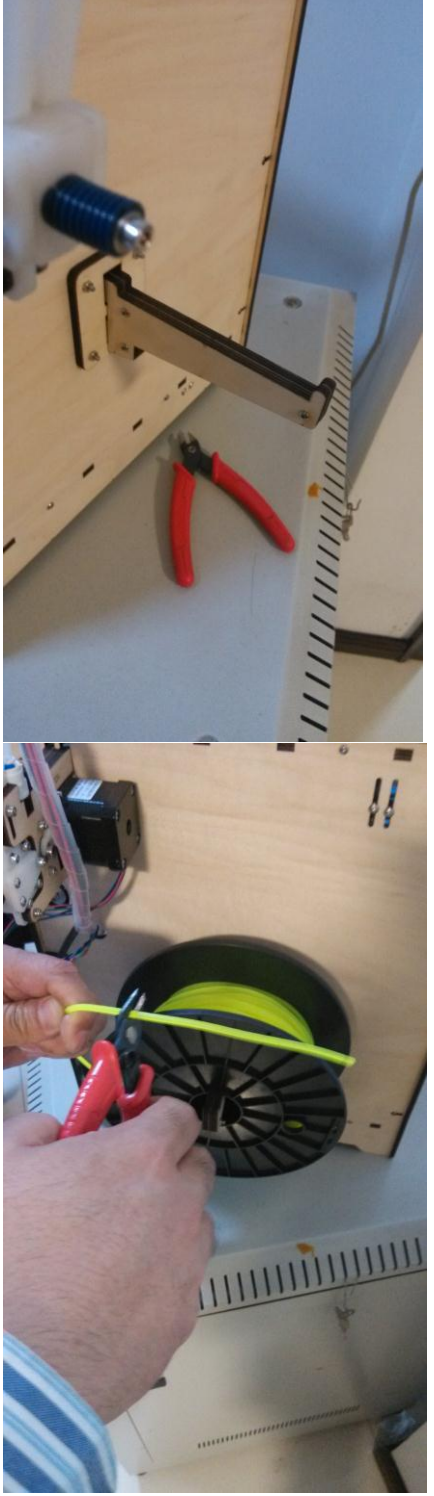

7. 将耗材的头部剪成尖的,从送料机底部插入送料机,一直插到喷头里。

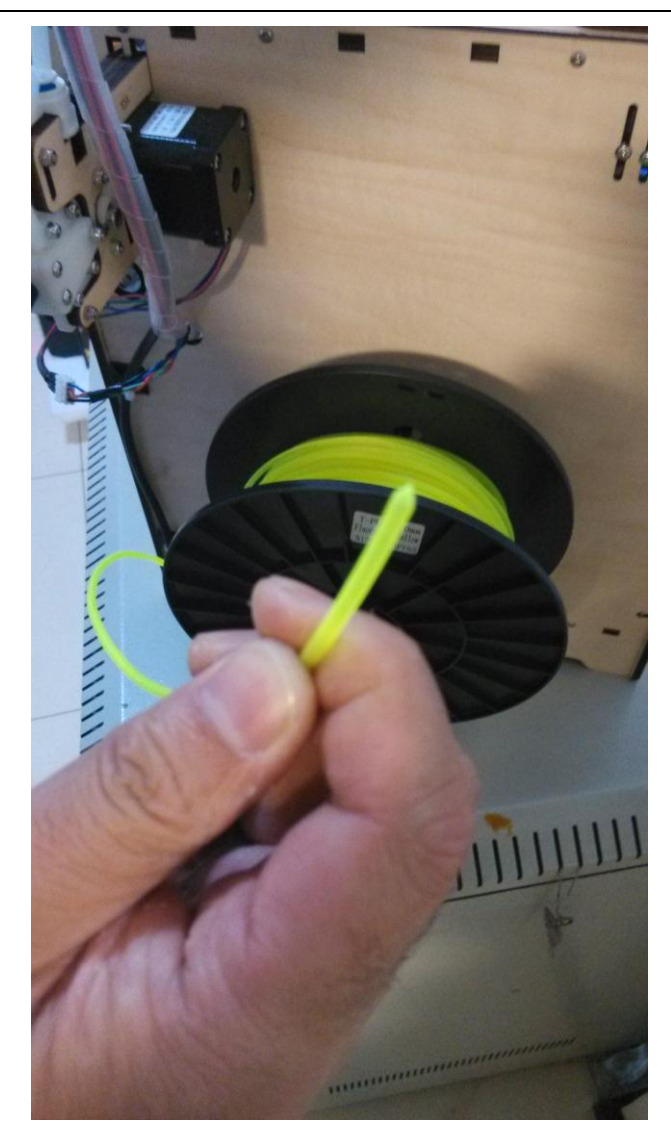

打开送料机,将送料机往中间捏,提起卡头,松开送料机,送料机就可以打开了。

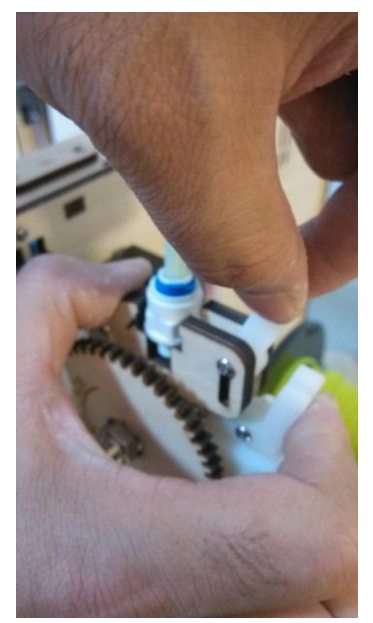

从送料机底部穿材料丝,一直穿到喷头里,穿不动为止。

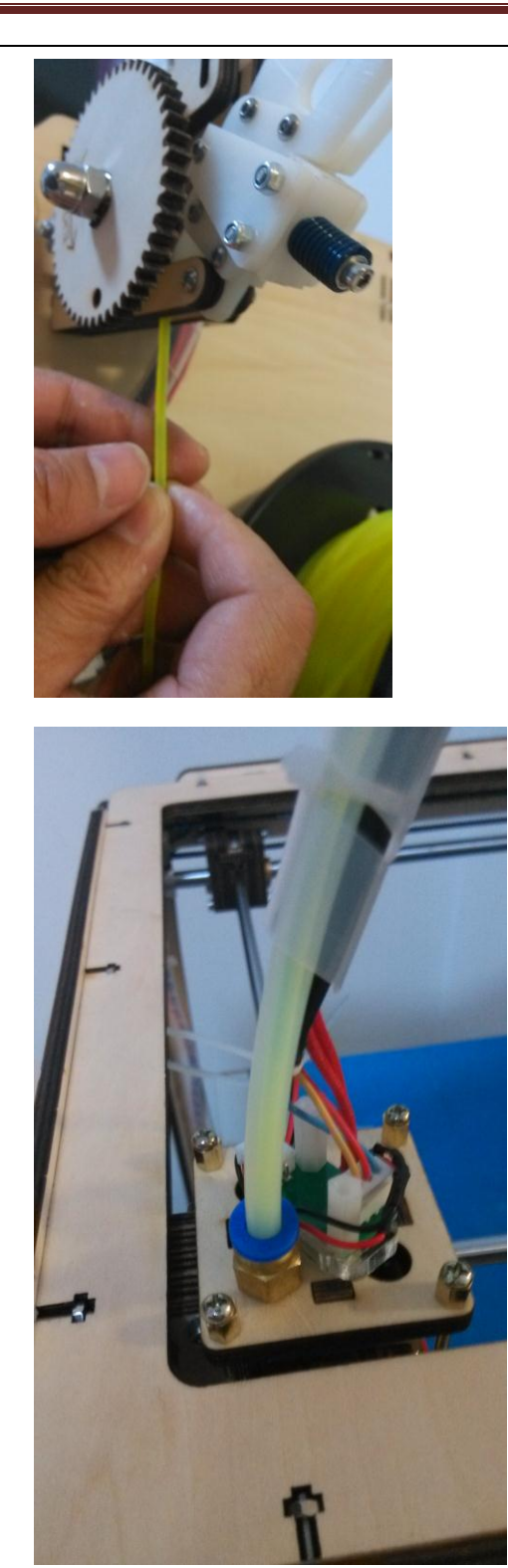

先不要合上送料机。

二、安装软件

<u>http://www.imaker.cc/soft/Cura\_13.06.4.exe</u> 如果插上 3D 打印机或者装好软件后电脑还是不能认 3D 打印机,请下载驱动。 <u>http://www.imaker.cc/soft/Arduino Drivers.rar</u>

注意: 一定不要更改默认的安装位置,不然会出错。软件安装包和安装路径不要有 中文,如果安装不成功卸载杀毒软件再试。 1、下面的图片是选择可以打开的文件格式,可以默认或者全部打钩。选择可以打开的文件格式。

| Choose Components<br>Choose which features of Cura                 | 13.06.4 you want to install.                                                                                                    |
|--------------------------------------------------------------------|----------------------------------------------------------------------------------------------------|
| Check the components you wa<br>install. Click Install to start the | nt to install and uncheck the components you don't want to installation.                                                                                                    |
| Select components to install:                                      | <ul> <li>✓ Cura 13.06.4</li> <li>✓ Install Arduino Drivers</li> <li>✓ Open STL files with Cura</li> <li>○ Open OBJ files with Cura</li> <li>○ Open AMF files with Cura</li> </ul> |
| Space required: 102.5MB                                            |                                                                                                    |
| Vullsoft Install System v2,46                                      |                                                                                                    |

#### 2、主板驱动界面

| Device Driver Installation Wi | zard                                                                                                    |
|-------------------------------|----------------------------------------------------------------------------------------------------|
|                               | Welcome to the Device Driver<br>Installation Wizard!<br>This wizard helps you install the software drivers that some<br>computers devices need in order to work. |
|                               | <上一步 (B) 下一步 (N) > 取消                                                                                                    |

3、主板驱动安装成功

| Device Driver Installation W | izard                                                            |                                                         |
|------------------------------|------------------------------------------------------------------|---------------------------------------------------------|
|                              | Completing the De<br>Installation Wizar                          | evice Driver<br>d                                       |
|                              | The drivers were successfully in                                 | stalled on this computer.                               |
|                              | You can now connect your dev<br>came with instructions, please n | ice to this computer. If your device<br>ead them first. |
|                              | Driver Name                                                      | Status                                                  |
|                              | V Arduino LLC (www.ardui                                         | Ready to use                                            |
|                              | < 上─歩 (B)                                                        | 完成取消                                                    |

4、直接按 cancel

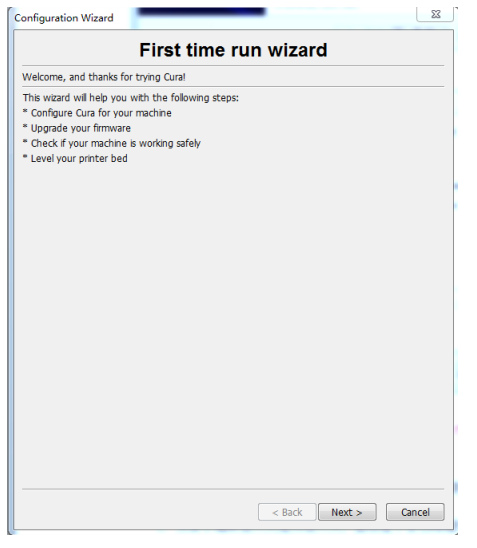

5、询问是否更新软件,点否

| New version availa | ble                                                      |
|--------------------|----------------------------------------------------------|
| () A new v         | ersion of Cura is available, would you like to download? |
|                    | 是(Y) 否(N)                                                |

6、点菜单栏 Tools-Switch to full setting...

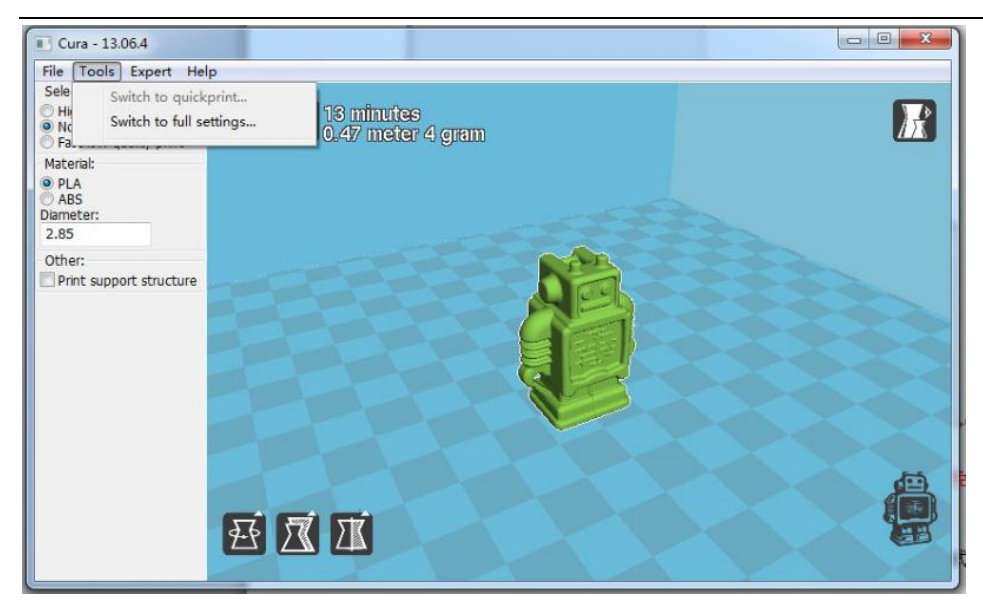

#### 按以下的界面进行设置

(请注意: PLA 温度为 210 度, ABS 最低温度为 230 度, 温度设置不当会损坏机器。), D 打印 PLA 要通风,不能封闭的环境下打印,效果会不好,打印 ABS 最好在封闭的环境下 打印效果才好。

PLA 设置页面

| Basic Advanced Plugins S  | tart/End-GCode      |   |  |
|---------------------------|---------------------|---|--|
| Quality                   |                     |   |  |
| Layer height (mm)         | 0.2                 |   |  |
| Shell thickness (mm)      | 0.8                 |   |  |
| Enable retraction         |                     |   |  |
| Fill                      |                     |   |  |
| Bottom/Top thickness (mm) | 0.6                 |   |  |
| Fill Density (%)          | 20                  |   |  |
| Speed & Temperature       |                     |   |  |
| Print speed (mm/s)        | 50                  |   |  |
| Printing temperature (C)  | 210                 |   |  |
| Support                   |                     |   |  |
| Support type              | Touching buildplate |   |  |
| Platform adhesion type    | None                | - |  |
| Filament                  |                     |   |  |
| Diameter (mm)             | 3.0                 |   |  |
| Flow (%)                  | 100.0               | - |  |

ABS 设置页面

| asic Advanced Plugins S   | Start/End-GCode     |  |
|---------------------------|---------------------|--|
| Quality                   |                     |  |
| Layer height (mm)         | 0.2                 |  |
| Shell thickness (mm)      | 0.8                 |  |
| Enable retraction         |                     |  |
| Fill                      |                     |  |
| Bottom/Top thickness (mm) | 0.6                 |  |
| Fill Density (%)          | 20                  |  |
| Speed & Temperature       |                     |  |
| Print speed (mm/s)        | 60                  |  |
| Printing temperature (C)  | 230                 |  |
| Support                   |                     |  |
| Support type              | Touching buildplate |  |
| Platform adhesion type    | None                |  |
| Filament                  |                     |  |
| Diameter (mm)             | 3.0                 |  |
| Flow (%)                  | 100.0               |  |

### 将 G1 F200 E3 改为 G1 F20 E7

| asic                                             | Advan                                     | ced Pluains | Start/End-GCode                                                                             |
|--------------------------------------------------|-------------------------------------------|-------------|---------------------------------------------------------------------------------------------|
| art r                                            | rode                                      | 10          |                                                                                             |
| nd.a                                             | code                                      |             |                                                                                             |
| - R.                                             |                                           |             |                                                                                             |
|                                                  |                                           |             |                                                                                             |
|                                                  |                                           |             |                                                                                             |
|                                                  |                                           |             |                                                                                             |
|                                                  |                                           |             |                                                                                             |
|                                                  |                                           |             |                                                                                             |
|                                                  |                                           |             |                                                                                             |
|                                                  |                                           |             |                                                                                             |
|                                                  |                                           |             |                                                                                             |
|                                                  |                                           |             |                                                                                             |
|                                                  |                                           |             |                                                                                             |
|                                                  |                                           |             |                                                                                             |
|                                                  |                                           |             |                                                                                             |
|                                                  |                                           |             |                                                                                             |
|                                                  |                                           |             |                                                                                             |
|                                                  |                                           |             |                                                                                             |
| ; S1                                             | liced a                                   | t: {day}    | {date} {time}                                                                               |
| ;Ba                                              | asic se                                   | ttings: La  | ayer height: {layer_heig                                                                    |
| ;Pi                                              | cint ti                                   | me: {print  | t_time}                                                                                     |
| ;Fi                                              | lament                                    | used: {f:   | ilament_amount}m {filame                                                                    |
| ;Fi                                              | lament                                    | cost: {f:   | ilament cost}                                                                               |
| G21                                              |                                           | ;metric     | values                                                                                      |
| G90                                              | )                                         | ;absolut    | te positioning                                                                              |
| M10                                              | 07                                        | ;start 1    | with the fan off                                                                            |
| 000                                              | XO YO                                     | ;move X     | /Y to min endstops                                                                          |
| GZC                                              | 70                                        | ;move Z     | to min endstops                                                                             |
| G28                                              | 5 20                                      |             |                                                                                             |
| G28<br>G28<br>G1                                 | Z15.0                                     | F{travel a  | speed} ; move the platfor                                                                   |
| G28<br>G28<br>G1<br>G92                          | Z15.0<br>2 E0                             | F{travel_   | speed} ;move the platfor<br>;zero the extruded                                              |
| G28<br>G28<br>G1<br>G92<br>G1                    | Z15.0<br>2 E0<br>F20 E7                   | F{travel_   | speed} ;move the platfor<br>;zero the extruded<br>:extrude 3mm of fer                       |
| G28<br>G28<br>G1<br>G92<br>G1<br>G92             | Z15.0<br>2 E0<br>F20 E7<br>E0             | F{travel_   | speed} ;move the platfor<br>;zero the extruded<br>;extrude 3mm of fee<br>;zero the extruded |
| G28<br>G1<br>G92<br>G1<br>G92<br>G1<br>G92<br>G1 | Z15.0<br>2 E0<br>F20 E7<br>2 E0<br>F(tray | F{travel_:  | speed} ;move the platfor<br>;zero the extruded<br>;extrude 3mm of fee<br>;zero the extruded |

将风扇的转速调低: Expert-open expert setting

| Cool                 |    |
|----------------------|----|
| Fan on layer number  | 1  |
| Fan speed min (%)    | 50 |
| Fan speed max (%)    | 50 |
| Minimum speed (mm/s) | 5  |
| Cool head lift       |    |

#### 设置支撑的密度。

您如果感觉支撑可以设置的密度小一点,既节约材料,又好去除

| File Tools E                  | kpert Help                      |                                   |    |
|-------------------------------|---------------------------------|-----------------------------------|----|
| Basic Advar                   | Open exp                        | ert settings                      |    |
| Quality                       | Install default Marlin firmware |                                   |    |
| Shell thickne<br>Enable retra | Run first n<br>Run bed le       | t run wizard<br>d leveling wizard |    |
| Fill                          |                                 |                                   |    |
| Bottom/Top th                 | nickness (mm)                   | 0.6                               |    |
| Fill Density (%)              |                                 | 100                               | ۸. |
| Speed & Tem                   | perature                        |                                   | 1  |
| Print speed (mm/s)            |                                 | 50                                | 11 |
| Printing tempe                | rature (C)                      | 210                               |    |

| Support             |    |  |  |
|---------------------|----|--|--|
| Material amount (%) | 75 |  |  |
| Brim                |    |  |  |

### 点中模型按 Delete 删除模型

按 File-Load model file...,装载 STL 模型,按住模型可以拖拽到其他地方。软件自动切片,显示打印时间。

| Load model file                                   | CTRL+L |     | <b>1 1</b> 2 minutee |        |  |
|---------------------------------------------------|--------|-----|----------------------|--------|--|
| Save model<br>Clear platform                      | CTRL+S |     | 0.44 meter 4 g       | am     |  |
| Print<br>Save GCode<br>Show slice engine          | CTRL+P |     |                      |        |  |
| Open Profile<br>Save Profile<br>Load Profile from | GCode  |     |                      | A      |  |
| Reset Profile to de                               | efault |     |                      |        |  |
| Preferences                                       | CTRL+, |     |                      |        |  |
| Recent Model File<br>Recent Profile File          | s 🔸    | 5   |                      | (mail) |  |
| Quit                                              |        |     |                      |        |  |
| ilament                                           |        | -   |                      |        |  |
| Diameter (mm)                                     | 2.95   | 301 | tate                 |        |  |
| Flow (%)                                          | 100.0  | 10  |                      |        |  |

点中模型,显示三个图标。

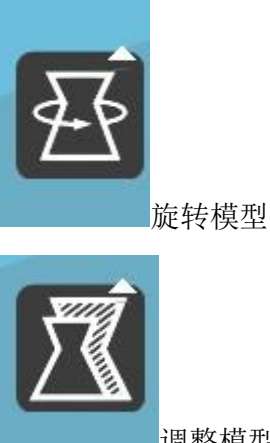

调整模型大小

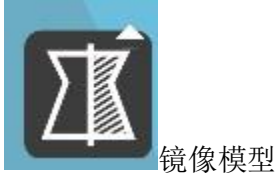

点 file-Print 调出打印界面,第一个是温度界面,

| Statistics                              | Temp Jog Speed Term |
|-----------------------------------------|---------------------|
| Filament: 0.33m 2.90g<br>Line: -/13902  | Temp: 0 210C        |
| Temp: 25.1<br>Machine state:Operational | Connect             |
|                                         | Print 250           |
|                                         | Pause               |
|                                         | Cancel print 200    |
|                                         | 150                 |
|                                         | 100                 |
|                                         | 50                  |
|                                         | 0                   |

上图显示已经连上 3D 打印机。Print 为高亮。

| Printing                                  |                     |
|-------------------------------------------|---------------------|
| Statistics                                | Temp Jog Speed Term |
| Filament: 0.24m 2.01g<br>Line: -/7865     | Temp: 0 210C        |
| Temp: 0                                   | Connect             |
| Machine state:Error: Falled to autodetect | Print               |
|                                           | Pause               |
|                                           | Cancel print 200    |
|                                           | Error log           |
|                                           |                     |
|                                           | 100                 |
|                                           | E0                  |
|                                           |                     |
|                                           |                     |
|                                           |                     |

上图显示没有连上 3D 打印机。Print 为不可按状态。 如果连接不上 3D 打印机,检查串口驱动是不是已经安装。 在设备管理器里是不是有,如果没有,则是串口驱动没有装好。

▲ 漂 端口 (COM 和 LPT)

Jog 界面是可以调整喷头的位置

| Statistics                                                                   |              | Temp              | Jog      | Speed         | Term           |         |  |
|------------------------------------------------------------------------------|--------------|-------------------|----------|---------------|----------------|---------|--|
| Tiantent: 0.5307<br>Line: -(13902<br>Temp: 25.1<br>Machine state:Operational | Connect      |                   | YO       |               | 20<br>10<br>20 | EXTRUDE |  |
|                                                                              | Print        |                   | 10<br>yo |               | 1<br>ZO<br>0.1 | RETRACT |  |
|                                                                              | Pause        | X 0 X 0<br>100 10 | X 0      | XO XO<br>1 10 | X0 6           |         |  |
|                                                                              | Cancel print |                   | y o      |               | 0.1<br>Z 🔾     |         |  |
|                                                                              |              |                   | 10<br>YO |               |                |         |  |
|                                                                              |              |                   |          |               |                |         |  |
|                                                                              |              |                   |          |               |                |         |  |
|                                                                              |              |                   |          |               |                |         |  |
|                                                                              |              |                   |          |               |                |         |  |

按钮说明:机器正面对着您,X和Y轴中间的小房子,是X和Y轴归位到左前角。Z轴中 间的小房子是 Z 轴归位到最上面,靠近喷头的位置。 X 轴 红色 X100-X 轴往右移动 100 毫米。 红色 X10-X 轴往右移动 10 毫米。 红色 X1-X 轴往右移动 1 毫米。 绿色 X100-X 轴往左移动 100 毫米。 绿色 X10-X 轴往左移动 10 毫米。 绿色 X1-X 轴往左移动 1 毫米。 Y 轴 红色 Y100-Y 轴往前移动 100 毫米。 红色 Y10-Y 轴往前移动 10 毫米。 红色 Y1-Y 轴往前移动 1 毫米。 绿色 Y100-Y 轴往后移动 100 毫米。 绿色 Y10-Y 轴往后移动 10 毫米。 绿色 Y1-Y 轴往后移动 1 毫米。 Z 轴 红色 Z10-Z 轴往上移动 10 毫米。 红色 Z1-Z 轴往上移动 1 毫米。 红色 Z0. Z-Y 轴往上移动 0.1 毫米。 绿色 Z10-Z 轴往下移动 10 毫米。 绿色 Z1-Z 轴往下移动 1 毫米。 绿色 Z0.1-Z 轴往下移动 0.1 毫米。

#### 二、调整打印平台(注意,请缓慢移动打印头,避免电机产生逆向电流冲击电路):

你的平台的平面现在应该精确地平行于 XY 平面,

1. 连上 USB 和 3D 打印机电源, 先不要打开开关。

2. 用手转动打印平台的螺杆,让平台上升,直到听到"啪"的一声限位开关动作,限位开 关动作的声音比较小,需要仔细听。光轴后面就是限位开关。

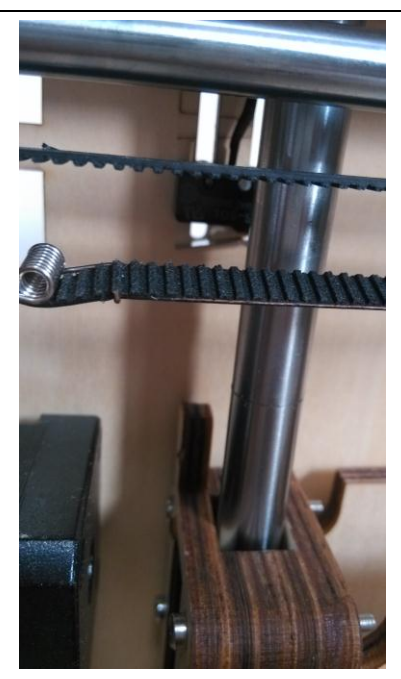

如果打印平台已经碰到喷头,而没有听到啪的一声,说明平台过高,应该顺时针拧平台上的四个螺丝,让平台下降。如果平台没有碰到喷头,听到啪的一声,那先不用调整平台。

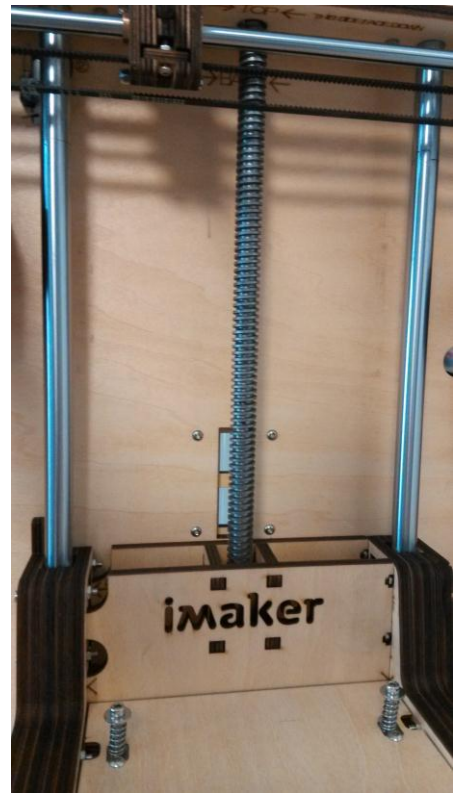

3. 打开电源开关,在打印界面点击 Z 轴中间的小房子,让 Z 轴上升到 0 位置,然后关掉电源,手拉动喷头到四个角和中间的位置,用一张 A4 的纸在喷头和平台中间勉强通过,每个角和中间的位置都试下。

4. 平台调整完毕。

- 5. 如果吐丝不粘平台,是板子离的远,调打印平台四个螺丝让打印平台上升。如果离的太近,吐不出丝,就离的太近,时间长了会堵头,用手下压下打印平台,然后调螺丝让平台下降
- 三、检查打印机紧固件

检查各部位螺丝有没有松动或没上紧的。

#### 四、检查传动部分

1. 手动移动挤出头部分,首先沿X轴方向移动,观察滑块有无松动或者卡顿现象,如果有 卡顿,需要检查轴杆是否光洁干净,滑块是否已经紧固而且滑块内的轴承已经固定紧。

2. 再沿Y轴方向移动,观察滑块有无松动和卡顿现象。

3. 同样沿X和Y轴方向移动,观察同步带和同步轮,是否有松动或者跳动。电机处的同步带可以通过调整电机上的4个螺丝来紧固,其他同步轮上的同步带,是否和临近的轴平行,和自身的轴垂直。

4. 注意XY方向的终点,各有一个限位开关,总共4个。移动挤出头到终点时,需听到限位开 关闭合的声音。如果听不到,则需要检查是否有地方没调整到位。

#### 五、检查挤出头

打印头的加热管和温度传感器,确保完全插在铝块的孔内,外部有紧固螺丝紧固,但是紧固螺丝 只接触传导线缆,不能接触加热管和温度传感器本身。

### 第二部分,检测线缆,接插头

把所有线路对照网上图文说明里面检查一遍,看有没有插错的。
 注意1:尤其打印头上的线,如果脱离,则温度控制失灵,容易导致打印头烧掉.以后的使用过程中,**也要定期检查,避免出现事故。打印过程应该有人值守,防止意外事件发生。** 注意2:电路部分非常脆弱,务必保证接线正确,接线牢固,不要随意拆卸,触碰,带电操作,湿操作,或者和金属等容易导电的物品放在一起操作,定期检查,并且请勿使用Arduino主控板上的电源插口(安装在机器上时已经被遮盖掉)。

### 第三部分,调整模型

 打开电源开关,在打印的温度界面,在输入框输入210打回车。看温度曲线是不是变化。等 到210度的时候,用手捅耗材,等喷头流出细丝流畅,卡住送料机。

| Statistics                                                                        |              | Temp ]  | log | Speed | Term |     |  |
|-----------------------------------------------------------------------------------|--------------|---------|-----|-------|------|-----|--|
| Filament: 0.33m 2.90g<br>Line: -/13902<br>Temp: 25.1<br>Machine state:Operational |              | Temp: 0 |     |       | 210C |     |  |
|                                                                                   | Connect      |         |     |       |      |     |  |
|                                                                                   | Print        | 250     | Ĩ   |       |      | 111 |  |
|                                                                                   | Pause        | 250     |     |       |      | -   |  |
|                                                                                   | Cancel print | 200     | _   |       | _    | _   |  |
|                                                                                   |              | 150     |     |       |      |     |  |
|                                                                                   |              | 100     |     |       |      |     |  |
|                                                                                   |              | 50      |     |       |      |     |  |
|                                                                                   |              | 0       |     |       |      |     |  |

20

3、上图显示已经连上 3D 打印机。Print 为高亮。

# 第四部分,调试打印

 打开电源开关,在打印的温度界面,在输入框输入210打回车。看温度曲线是不是变化。等 到210度的时候,用手捅耗材,等喷头流出细丝流畅,卡住送料机。 提起卡头

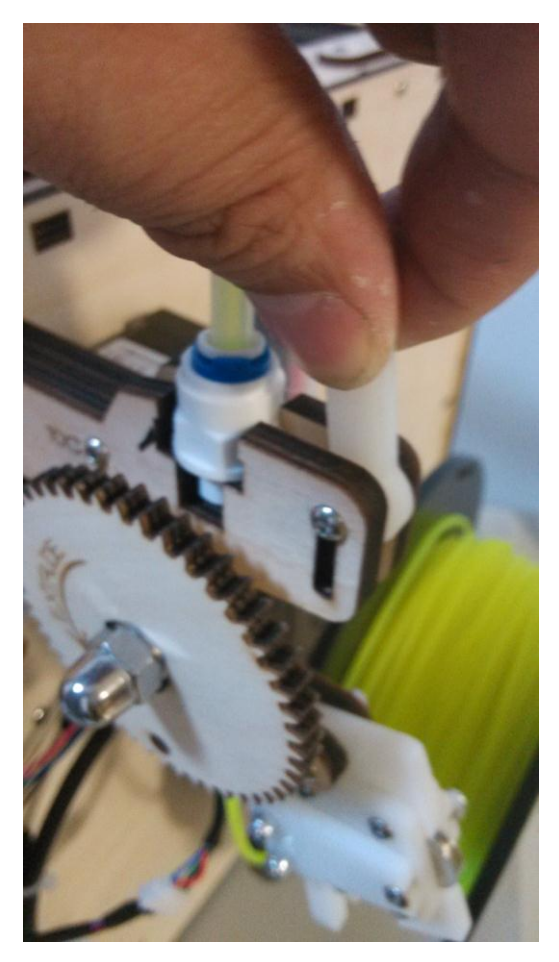

合上送料机

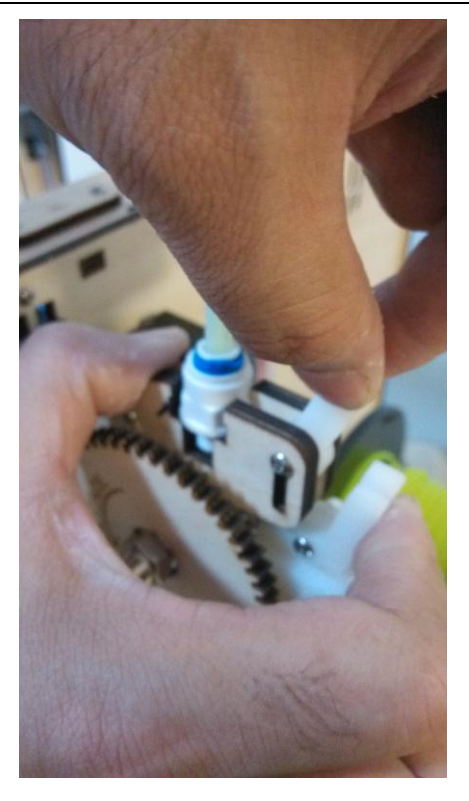

按下卡头,记住卡头的螺丝一定要落到底下

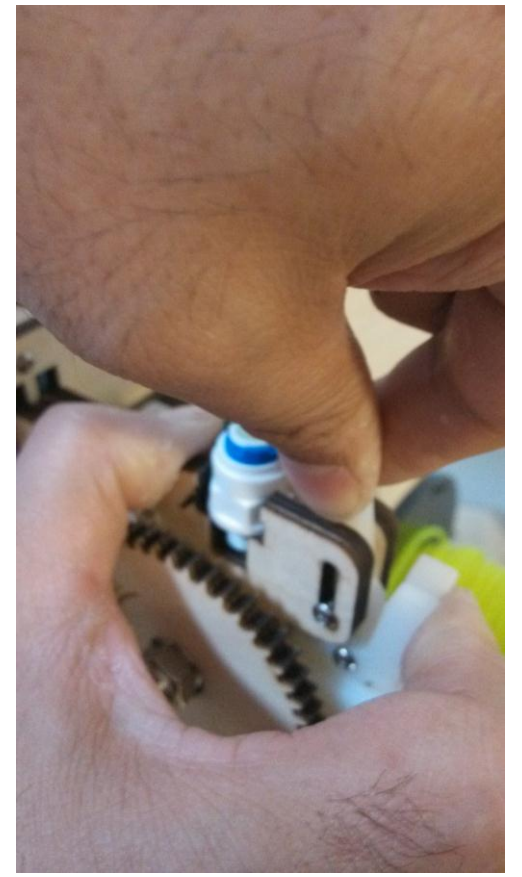

别住卡头

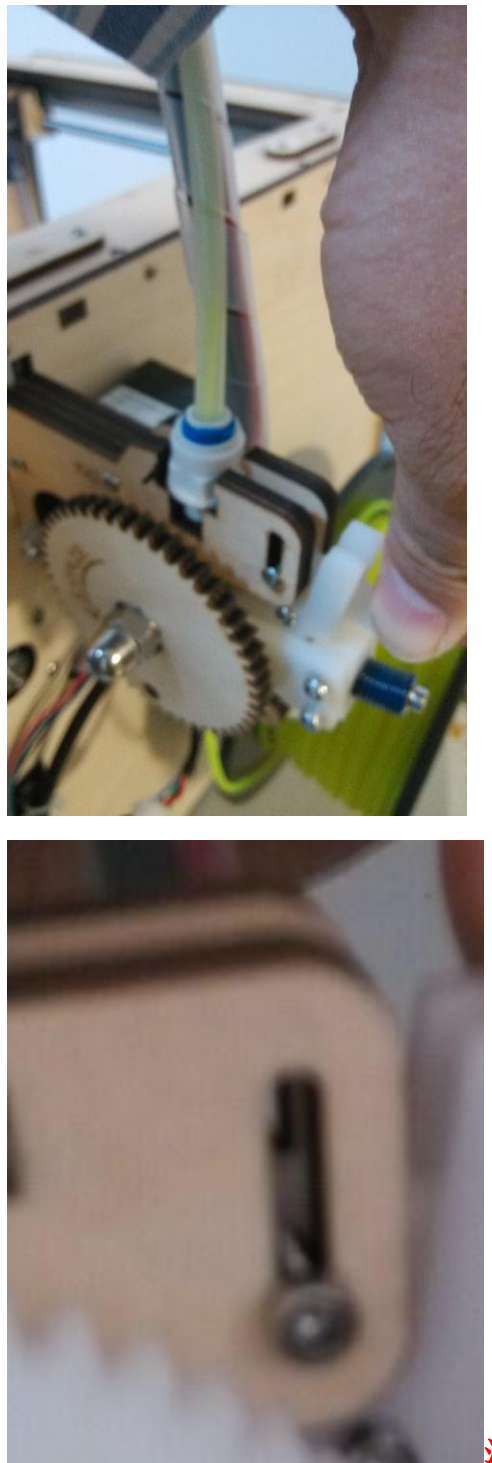

注意卡头螺丝的位置

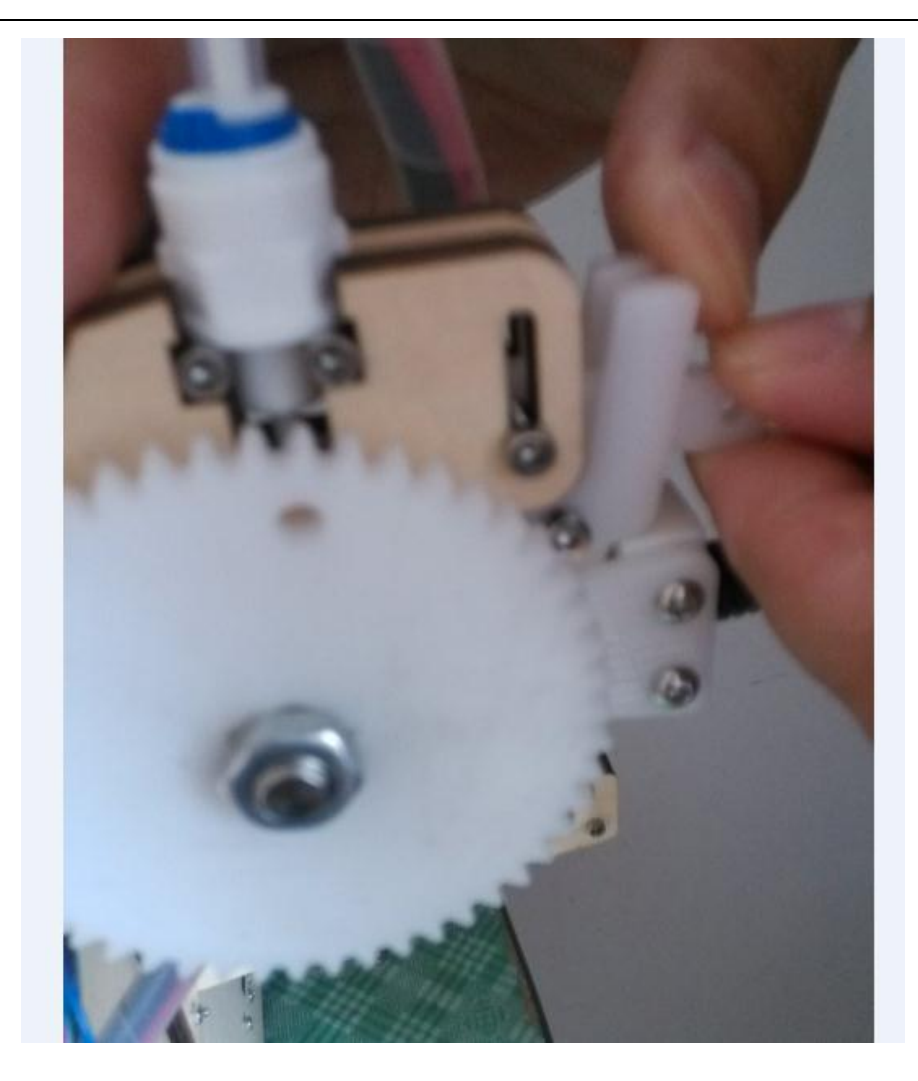

### 必须要卡好,卡正确,要不会不出丝或者很少出丝,请对比下图

### 片。

好了,一切就绪,点(print)打印就可以自动运行了,祝您有个快乐的3D打印之旅。

### 第五部分 液晶屏使用

- 1、将机器躺倒,看到主板上预留的装液晶屏的孔。(仅限于外置式,内置的都已经连接好)
- 2、将打印机主板和液晶屏主板用排线链接。主板上的EXP1和液晶屏EXP1连接,主板上的 EXP2和液晶屏上的EXP2链接。(仅限于外置式,内置的都已经连接好)
- 3、 打开电源,液晶屏应该显示
- 4、读卡器插入SD卡, File-Save Gcode将模型的Gcode存入SD个根目录下,不要放在文件夹下
- 5、将SD卡插入液晶屏
- 6、 按一下按钮, 进入菜单栏, 选择Card Menu
- 7、找到要打印的文件名称,按下。就可以自动打印了

### 第五部分 加热板的使用

1、File-Preferences,将Heated bed 打钩。关掉软件重新开启软件,就会显示打印板温度设置项。

| Machine settings             |              | Colours         |
|------------------------------|--------------|-----------------|
| E-Steps per 1mm filament     | 0            | Model colour    |
| Maximum width (mm)           | 205          | Filament sett   |
| Maximum depth (mm)           | 205          | Density (kg/m3  |
| Maximum height (mm)          | 200          | Cost (price/kg) |
| Extruder count               | 1            | Cost (price/m)  |
| Heated bed                   | $\checkmark$ | (p)             |
| Printer head size            |              | Communicati     |
| Head size towards X min (mm) | 75.0         | Serial port     |
| Head size towards Y min (mm) | 18.0         | Baudrate        |
| Head size towards X max (mm) | 18.0         | Cura settings   |
| Head size towards Y max (mm) | 35.0         | Auto detect SI  |
| Printer gantry height (mm)   | 60.0         | Send usage sta  |
|                              |              | Ok              |

#### 💽 Cura - 13.06.4

| Basic Advan                               | ced Pluging  | Start/End-GCode   |
|-------------------------------------------|--------------|-------------------|
| Quality                                   |              |                   |
| Quality                                   | 0.0000000    | Tistaria          |
| Layer height                              | (mm)         | 0.2               |
| Shell thickness (mm)<br>Enable retraction |              | 0.8               |
|                                           |              | $\mathbf{\nabla}$ |
| Fill                                      |              |                   |
| Bottom/Top                                | thickness (m | nm) 0.6           |
| Fill Density (                            | %)           | 20                |
| Speed & Te                                | mperature    |                   |
| Print speed (                             | (mm/s)       | 60                |
| Printing tem                              | perature (C) | 210               |
| Bed temperature (C)                       |              | 70                |
| Support                                   |              |                   |
| Support type                              | е            | Touching buildpl  |
| Platform adh                              | esion type   | None              |
| Filament                                  |              |                   |
| Diameter (m                               | m)           | 3.0               |
| Flow (0/)                                 |              | 100.0             |

#### 问题解答

打印突然停止?或者打印停一会马上又开始打印?
 答:运行3D打印软件需要较高的电脑配置,打印的时候尽量不要运行其他大的软件,这样会造成CPU占用过多,不动的时候你看下软件,是未反应的状态吗?

2,

| Statistics    |                               |
|---------------|-------------------------------|
| Filament: 0.3 | 28m 2.27g                     |
| Line: -/8075  |                               |
| Temp: 0       |                               |
| Machine stat  | e:Error: Failed to autodetect |

看下 Line 的状态,还没有在走,要是不走了,就是电脑的资源不够了。

- 3、打印的件不粘在底板上 一般的原因是底板和喷头的距离过远,请调整底板和喷头的距离。
- 4、 先开电源后,链接不上电脑 先开电源,然后重新插下 USB。
- 5、 温度下降过快? 将风扇的转速调低: Expert-open expert setting

| Cool                 |    |
|----------------------|----|
| Fan on layer number  | 1  |
| Fan speed min (%)    | 50 |
| Fan speed max (%)    | 50 |
| Minimum speed (mm/s) | 5  |
| Cool head lift       |    |

6、 如何疏通喷头

答:喷头距离打印平台过近,会导致喷头里的丝喷不出来,堵在喷头里。 或者温度设置过高。导致喷头里的丝融化过多,喷不出来。解决方法,首 先。PLA 温度设置为 210 度,ABS 温度设置为 230 度,将材料拔出来。然 后温度设置为 240 度。喷头加温到 240 度之后。拔掉喷头上面铜的快速接 头上的送料管,用细螺丝刀,直径要小于 3MM。或直径小于 3MM 硬铁丝。 从喷头上面直接插下去,动作要适度,用一只手扶住喷头上部。注意喷头 不能直接用手碰,温度会达到 240 度。让喷头里的多余的丝流出。然后温 度降到材料的使用温度。就可以了

7、打印质量不好、错位、喷头拉着费劲答:杆上有油污会有这种情况,应该打印之前把油污用卫生纸或者布条, 最好沾点缝纫机油把油污清理了。

### 致客户

亲! 感谢您选购我们的产品,希望您继续支持我们。您的满意是我们努力的方向。

淘宝小店生存不易,宝贝价格比同类型产品低1千多而且赠送价值近200 元的赠品,只想得到您的肯定。有任何问题请直接联系我们。我们会做到您 100%的满意,如果做不到您100%的满意。

有什么问题请不要不联系我们,在我们没有解决完之前给评论。作为一个 负责任的买家来说这样做是不合适的。发表评论,我们视作自动放弃退换货 服务和5年的质保,并保留损失的追索权。我们重申您100%的满意是我们努力 的方向。

有问题请直接联系:

李先生 手机: 18511067702 QQ:3873598 旺旺: xmakes 邮箱: 3873598@qq.com